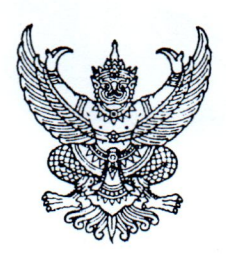

ที่ กค ๐๔๑๔.๓/ว ๑๖ ๙

กรมบัญชีกลาง ถนนพระรามที่ ๖ กทม. ๑๐๔๐๐

🔊 พฤศจิกายน ๒๕๖๗

เรื่อง แนวปฏิบัติในการประมวลผลค่าเสื่อมราคาสินทรัพย์รายตัวของระบบบัญชีสินทรัพย์ถาวร ในระบบบริหาร การเงินการคลังภาครัฐแบบอิเล็กทรอนิกส์ใหม่ (New GFMIS Thai)

เรียน ปลัดกระทรวง อธิบดี อธิการบดี ผู้อำนวยการ เลขาธิการ ผู้บัญชาการ ผู้ว่าราชการจังหวัด หัวหน้ากลุ่มจังหวัด

สิ่งที่ส่งมาด้วย แนวปฏิบัติในการประมวลผลค่าเสื่อมราคาสินทรัพย์รายตัวของระบบบัญชีสินทรัพย์ถาวร ในระบบบริหารการเงินการคลังภาครัฐแบบอิเล็กทรอนิกส์ใหม่ (New GFMIS Thai) จำนวน ๑ ฉบับ

ด้วยกรมบัญชีกลางได้ดำเนินการพัฒนาระบบบริหารการเงินการคลังภาครัฐ แบบอิเล็กทรอนิกส์ใหม่ (New GFMIS Thai) เพื่อให้หน่วยงานของรัฐสามารถประมวลผลค่าเสื่อมราคา ของสินทรัพย์รายตัวสำหรับหน่วยงานระดับกรมของระบบบัญชีสินทรัพย์ถาวร

กรมบัญชีกลางพิจารณาแล้ว ขอเรียนว่า เพื่อให้หน่วยงานของรัฐสามารถประมวลผล ค่าเสื่อมราคาได้อย่างถูกต้อง ครบถ้วน และลดข้อคลาดเคลื่อนอันเนื่องมาจากการประมวลผลค่าเสื่อมราคา ไม่สมบูรณ์ จึงได้กำหนดแนวปฏิบัติในการประมวลผลค่าเสื่อมราคาสินทรัพย์รายตัวของระบบบัญชีสินทรัพย์ถาวร ในระบบ New GFMIS Thai ประกอบด้วยการประมวลผลค่าเสื่อมราคาสำหรับหน่วยงานระดับกรมและระดับ หน่วยเบิกจ่าย รายละเอียดปรากฏตามสิ่งที่ส่งมาด้วย ทั้งนี้ หากหน่วยงานมีข้อสงสัยในการดำเนินการ สามารถ ติดต่อสอบถามผ่าน Contact Center ของระบบ New GFMIS Thai ได้ที่หมายเลขโทรศัพท์ ๐ ๒๐๓๒ ๒๖๓๖

จึงเรียนมาเพื่อโปรดทราบ และแจ้งเจ้าหน้าที่ที่เกี่ยวข้องทราบเพื่อถือปฏิบัติต่อไป

ขอแสดงความนับถือ

(นายกุลเศขร์ ลิมปิยากร) รองอธิบดีกรมบัญชีกลาง ปฏิบัติราชการแทนอธิบดีกรมบัญชีกลาง

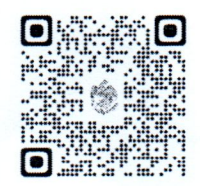

สิ่งที่ส่งมาด้วย

กองระบบการคลังภาครัฐ กลุ่มงานกำกับและพัฒนาระบบงาน โทร. ๐ ๒๑๒๗ ๗๐๐๐ ต่อ ๔๒๘๙ และ ๖๙๒๖ ไปรษณีย์อิเล็กทรอนิกส์ saraban@cgd.go.th

## แนวปฏิบัติในการประมวลผลค่าเสื่อมราคาสินทรัพย์รายตัวของระบบบัญชีสินทรัพย์ถาวร ในระบบบริหารการเงินการคลังภาครัฐแบบอิเล็กทรอนิกส์ใหม่ (New GFMIS Thai) แนบหนังสือกรมบัญชีกลาง ที่ กค ๐๔๑๔.๓/ว ๖๖๘ ลงวันที่ ๑ พฤศจิกายน ๒๕๖๗

หน่วยงานของรัฐที่มีการบันทึกสินทรัพย์รายตัวในระบบบัญชีสินทรัพย์ถาวร ในระบบบริหาร การเงินการคลังภาครัฐแบบอิเล็กทรอนิกส์ใหม่ (New GFMIS Thai) หน่วยงานระดับกรมหรือหน่วยงาน ต้นสังกัด จะต้องประมวลผลค่าเสื่อมราคาให้กับหน่วยเบิกจ่ายที่อยู่ภายใต้กรมหรือภายใต้สังกัด เป็นประจำ ทุกเดือนหรือทุกงวดบัญชี เพื่อให้การบันทึกค่าเสื่อมราคาหรือค่าตัดจำหน่ายสินทรัพย์ (กรณีเป็นสินทรัพย์ รายตัวที่ไม่มีตัวตน) เป็นค่าใช้จ่ายตรงตามงวดที่เกิดขึ้นจริงในแต่ละเดือนได้ โดยการประมวลผลค่าเสื่อมราคา มี 2 รูปแบบ ดังนี้

1. การประมวลผลค่าเสื่อมราคา (สท.22)

เป็นการประมวลผลค่าเสื่อมราคาระดับหน่วยงานในคราวเดียวกันทั้งหน่วยงาน โดยหน่วยงานต้องระบุรหัสหน่วยงานระดับกรมหรือระดับต้นสังกัด เพื่อประมวลผลค่าเสื่อมราคาให้กับ หน่วยเบิกจ่ายที่อยู่ภายใต้กรมหรือภายใต้ต้นสังกัด

2. การประมวลผลค่าเสื่อมราคาระดับหน่วยเบิกจ่าย (สท.22-1)

เป็นการประมวลผลค่าเสื่อมราคาระดับหน่วยเบิกจ่าย โดยหน่วยงานสามารถระบุ เป็นรายหน่วยเบิกจ่ายหรือระบุเป็นช่วงของหน่วยเบิกจ่ายที่อยู่ภายใต้กรมหรือภายใต้สังกัด ตามที่ต้องการ ประมวลผลค่าเสื่อมราคาได้ ทั้งนี้ หน่วยงานต้องแจ้งความประสงค์ขอเปิดสิทธิการใช้งานแบบฟอร์ม สท.22-1 มายังกรมบัญชีกลางก่อนที่จะดำเนินการ

# โดยมีแนวปฏิบัติในการประมวลผลค่าเสื่อมราคา ดังนี้

1. การประมวลผลค่าเสื่อมราคา (สท.22)

มีขั้นตอนการดำเนินงาน ดังนี้

เมื่อเข้าสู่ระบบ New GFMIS Thai โดยระบุรหัสผู้ใช้และรหัสผ่านแล้ว ระบบแสดงหน้าจอระบบงาน ตามภาพที่ 1

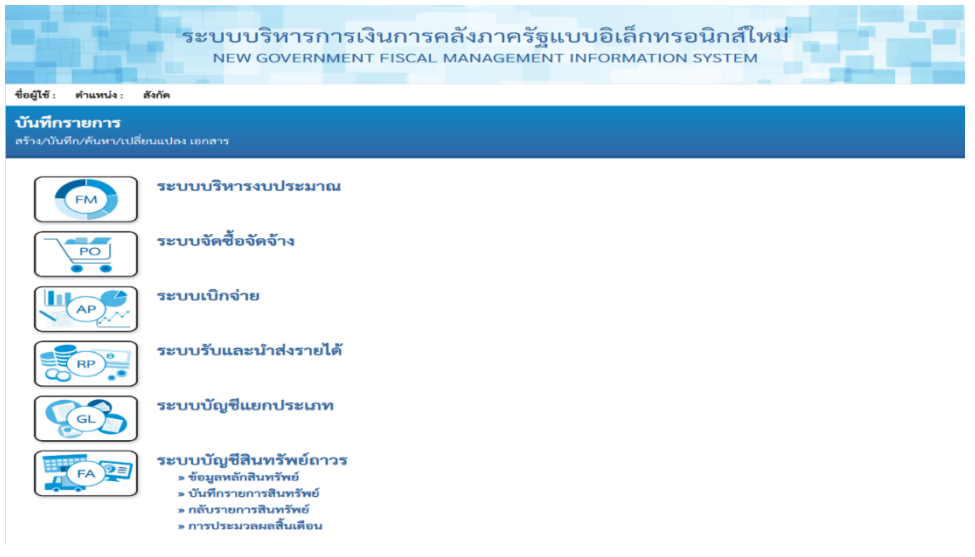

กดปุ่ม ระบบบัญชีสินทรัพย์ถาวร > การประมวลผลสิ้นเดือน > สท.22 ประมวลผล
 ค่าเสื่อมราคา ตามภาพที่ 2

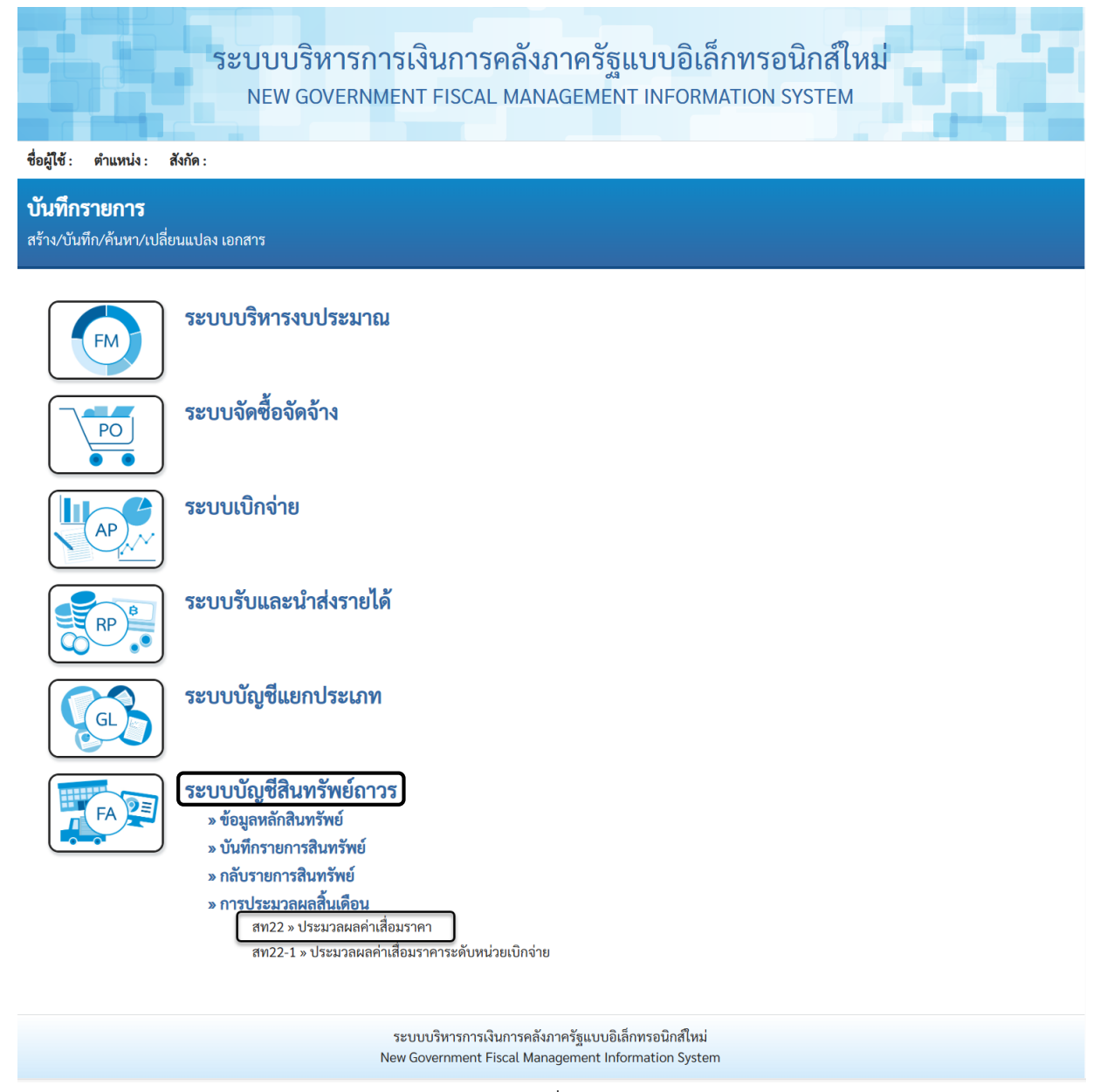

ภาพที่ 2

- ระบบแสดงหน้าจอ "ประมวลผลค่าเสื่อมราคา (สท.22)" ตามภาพที่ 3

| ระบบ<br>NEV                                                 | บริหารการเงินการคลังภาครัฐแบบอิเล็กทรอนิกส์ใหม่<br>v government fiscal management information system |
|-------------------------------------------------------------|----------------------------------------------------------------------------------------------------|
| ชื่อผู้ใช้ : ตำแหน่ง : สังกัด : กรมบัญชีกลา                 | ง ประมวลผล   ค้นหา                                                                                   |
| <b>ประมวลผลค่าเสื่อมราคา (สท.2</b><br>ประมวลผลค่าเสื่อมราคา | 22)                                                                                                  |
| หน่วยงาน                                                    |                                                                                                    |
| รหัสหน่วยงาน                                                | 03004<br>กรมบัญชีกลาง                                                                                |
| <u>ปีบัญชี</u><br>2567                                      | v                                                                                                    |
| งวดการผ่านรายการ 1                                          | v                                                                                                    |
| เหตุผลการผ่านรายการ                                         |                                                                                                    |
| 🔵 ประมวลผลผ่านรายการ                                        | ที่วางแผน                                                                                            |
| 🔿 ประมวลผลซ้ำ                                               |                                                                                                    |
| 🔿 ประมวลผลผ่านรายกา                                         | รที่ไม่ได้วางแผน                                                                                     |
| รูปแบบการประมวลผล                                           |                                                                                                    |
| 💿 ประมวลผลทันที                                             |                                                                                                    |
| 🔿 กำหนดเวลา                                                 |                                                                                                    |
| วันที่ประมวลผล                                              | 31 ตุลาคม 2566                                                                                       |
| เวลาประมวลผล                                                | 00:00:00                                                                                             |
| การทดสอบการประมวลผล                                         |                                                                                                    |
| <u>ทดสอบการประมวลผลค่า</u> เ                                | สื่อม                                                                                                |
|                                                             |                                                                                                    |
|                                                             | ประมวลผล                                                                                             |
|                                                             | ระบบบริหารการเงินการคลังภาครัฐแบบอิเล็กทรอนิกส์ใหม่                                                  |
|                                                             | New Government Fiscal Management Information System                                                  |

ภาพที่ 3

โดยระบุรายละเอียด ดังนี้ - รหัสหน่วยงาน ระบบแสดงรหัสหน่วยงาน จำนวน 5 หลักให้อัตโนมัติ ตามสิทธิการเข้าใช้งานระบบ ตัวอย่างแสดง 03004 ระบุปีบัญชีที่ต้องการประมวลผลค่าเสื่อมราคา - ปีบัญชี ระบุงวดที่ต้องการประมวลผลค่าเสื่อมราคา - งวดการผ่านรายการ เลือกเหตุผลของการประมวลผลค่าเสื่อมราคา โดยเลือก - เหตุผลการผ่านรายการ - ประมวลผลผ่านรายการที่วางแผน สำหรับการประมวลผลค่าเสื่อมราคาปกติที่ดำเนินการ ทุกเดือน หรือ - ประมวลผลซ้ำ สำหรับการประมวลผลรายการซ้ำใน เดือนที่ประมวลผล รายการปกติไปแล้ว หรือ - ประมวลผลผ่านรายการที่ไม่ได้วางแผน สำหรับการประมวลผลค่าเสื่อมราคาที่ไม่ได้ดำเนินการ . ต่อเนื่องทุกเดือน เลือกรูปแบบของการประมวลผลค่าเสื่อมราคา โดยเลือก - รูปแบบการประมวลผล - ประมวลผลทันที กรณีที่ต้องการประมวลผลค่าเสื่อมราคาในขณะนั้น หรือ - กำหนดเวลา กรณีต้องการระบุวันและเวลาในการประมวลผลค่าเสื่อมราคา ให้เลือกทดสอบการประมวลผลค่าเสื่อม ก่อนการ - การทดสอบการประมวลผล ประมวลผลจริงทุกครั้ง

| - กดปุ่ม <sup>(ประมวลผล</sup> ) เพื่อให้ระบบประมวลผลค่าเสื่อมราคา ตามภาพที่ 4                                                                                          |
|----------------------------------------------------------------------------------------------------|
| ระบบบริหารการเงินการคลังภาครัฐแบบอิเล็กทรอนิกส์ใหม่<br>NEW GOVERNMENT FISCAL MANAGEMENT INFORMATION SYSTEM<br>ชื่อผู้ใช้: ดำแหน่ง: สังกัด: กรมบัญชีกลาง ประมวลผล ค้มหา |
| <b>ประมวลผลค่าเสื่อมราคา (สท.22)</b><br>ประมวลผลค่าเสื่อมราคา                                                                                                    |
| หน่วยงาน<br>● รหัสหน่วยงาน 03004 Q<br>กรมบัญชีกลาง<br>2567 ~<br>งวดการผ่านรายการ 1 ~                                                                                   |
| เหตุผลการผ่านรายการ                                                                                                    |
| 💿 ประมวลผลผ่านรายการที่วางแผน                                                                                                    |
| 🔿 ประมวลผลช้ำ                                                                                                    |
| 🔿 ประมวลผลผ่านรายการที่ไม่ได้วางแผน                                                                                                    |
| รูปแบบการประมวลผล                                                                                                    |
| ์ ประมวลผลทันที                                                                                                    |
| 🔿 กำหนดเวลา                                                                                                    |
| <b>วันที่ประมวลผล</b> 31 ตุลาคม 2566                                                                                                    |
| เวลาประมวลผล 00:00:00                                                                                                    |
| การทดสอบการประมวลผล                                                                                                    |
| <u>ทดสอบการประมวลผลค่าเสื่อม</u>                                                                                                    |
|                                                                                                    |
| ประมวลผล                                                                                                    |
| ระบบบริหารการเงินการคลังภาครัฐแบบอิเล็กทรอนิกส์ใหม่<br>New Government Fiscal Management Information System                                                             |
| ภาพที่ 4                                                                                                    |
| หลังจากกดปุ่ม 🕕 ระบบจะแสดงประมวลผลค่าเสื่อมราคาสินทรัพย์รายตัว ประกอบด้วย                                                                                              |
| ้ผลการประมวลผล รหัสข้อความ และคำอธิบาย ตามภาพที่ 5                                                                                                    |

| การประมวลผล   |             | ×                                   |
|---------------|-------------|-------------------------------------|
| ผลการประมวลผล | รหัสข้อความ | คำอธิบาย                            |
| สำเร็จ        | S005        | จัดเวลาการประมวลผลค่าเสื่อมราคาแล้ว |
|               |             |                                     |

# โดยมีวิธีการค้นหารายการประมวลผลค่าเสื่อมราคา ดังนี้

| - เลือกเมนุ                          | ปู ค้น                          | แหา ตามภาพที่ 6                                                                                                    |                |
|--------------------------------------|---------------------------------|----------------------------------------------------------------------------------------------------|----------------|
|                                      |                                 |                                                                                                    |                |
|                                      |                                 | ระบบบริหารการเงินการคลังภาครัฐแบบอิเล็กทรอนิกส์ใหม่                                                                                                    |                |
|                                      |                                 | NEW GOVERNMENT FISCAL MANAGEMENT INFORMATION SYSTEM                                                                                                    |                |
| ชื่อผู้ใช้ : ตำแ                     | เหน่ง: สังกั                    | йе :                                                                                                    | ประมวลผล ค้นหา |
|                                      | d                               |                                                                                                    |                |
| <b>บระมวลผ</b> ลค่าเ<br>ประมวลผลค่าเ | <b>สคาเสอม</b><br>สื่อมราคา     | 13°114°1 (8191.22)                                                                                                    |                |
|                                      |                                 |                                                                                                    |                |
| <u>หน่วยงาน</u>                      |                                 |                                                                                                    |                |
|                                      | <ul> <li><u>5йан</u></li> </ul> | <u>นวยงาน</u>                                                                                                    |                |
| <u>ปีบัญชี</u>                       |                                 | $\sim$                                                                                                    |                |
|                                      |                                 |                                                                                                    |                |
| <u>งวดการผานราย</u>                  | <u>In15</u>                     | ~                                                                                                    |                |
| เหตุผลการผ่านร                       | รายการ                          |                                                                                                    |                |
|                                      | 🔘 ประมา                         | เวลผลผ่านรายการที่วางแผน                                                                                                    |                |
|                                      | 🔾 ประมา                         | ู่<br>เวลผลซ้ำ                                                                                                    |                |
|                                      | 🔾 ประมา                         | เวลผลผ่านรายการที่ไม่ได้วางแผน                                                                                                    |                |
| รูปแบบการประเ                        | มวลผล                           |                                                                                                    |                |
|                                      | 🔵 บระมา                         | าวสผสทบท                                                                                                    |                |
|                                      | ุ กำหน                          | เดเวลา                                                                                                    |                |
|                                      | วนทประมวลเ                      | Ma                                                                                                    |                |
|                                      | เวลาประมวลเ                     | NAR CONTRACTOR OF CONTRACTOR OF |                |
| การทดสอบการเ                         | บระมวลผล<br>— ทดสถบอา           | ารประเทณแลล่าเสื่อน                                                                                                    |                |
|                                      |                                 |                                                                                                    |                |
|                                      |                                 |                                                                                                    |                |
|                                      |                                 | (ประมวลผล)                                                                                                    |                |
|                                      |                                 | ระบบบริหารการเงินการคลังภาครัฐแบบอิเล็กทรอนิกส์ใหม่<br>New Concernment Ficael Management Information System                                                                                                    |                |
|                                      |                                 | New Government Fiscal Management Information System                                                                                                    |                |

ภาพที่ 6

- ระบบแสดงหน้าจอ ประมวลผลค่าเสื่อมราคา (สท.22) ค้นหารายการประมวลผลค่าเสื่อมราคา ตามภาพที่ 7

|                    |                                                                |                                          | ระเ                              | มบบริห<br>NEW GON        | ารการเงินก<br>/ERNMENT FIS | ารคลังภาคร<br>CAL MANAGEM                                 | ัฐแบบอิเ<br>ENT INFOR                              | ล็กทรอนิกส์ให<br>MATION SYSTEM                                              | 11                           | Ċ                       |
|--------------------|----------------------------------------------------------------|------------------------------------------|----------------------------------|--------------------------|----------------------------|-----------------------------------------------------------|----------------------------------------------------|-----------------------------------------------------------------------------|------------------------------|-------------------------|
| ชื่อผู้ใ           | ช้ : ตำแหน่                                                    | ง: สังกัด:                               | กรมบัญร์                         | ชี่กลาง                  |                            |                                                           |                                                    |                                                                             | ประมว                        | มลผล <mark>ค้นหา</mark> |
| <b>ประ</b><br>ค้นห | <b>ะมวลผลค</b> ่<br>ารายการประ:                                | <b>่าเสื่อมรา</b><br>มวลผลค่าเสื่อ       | <b>เคา (ส</b><br>เมราคา          | ท.22)                    |                            |                                                           |                                                    |                                                                             |                              |                         |
| ค้า                | แหา                                                            |                                          |                                  |                          |                            |                                                           |                                                    |                                                                             |                              |                         |
| ค้                 | ้นหาตามเงื่อน                                                  | ไขอื่น                                   |                                  |                          |                            |                                                           |                                                    |                                                                             |                              |                         |
| ĩ                  | หัสหน่วยงาน                                                    |                                          | 0300<br>กรมบัญ                   | )4<br>มูซึกลาง           |                            | ٩                                                         |                                                    |                                                                             |                              |                         |
| <u>ป</u>           | <u>บัญชี</u>                                                   |                                          | 256                              | 7                        |                            | ~                                                         |                                                    |                                                                             |                              |                         |
| 4                  | วดการผ่านราย                                                   | <u>มการ</u>                              | 1                                |                          |                            | ~                                                         |                                                    |                                                                             |                              |                         |
| <u>วั</u>          | นที่กำหนดการ<br>ล                                              | <u>ประมวล</u>                            | 31 ตุ                            | ลาคม 2566                |                            | <ul> <li>ถึง</li> </ul>                                   | 31 ตุลา                                            | าคม 2566                                                                    |                              |                         |
| จัดส<br>หน้า       | กำับตาม <b>วันที่</b> ส<br>เที่ 1 จากทั้งหม<br><u>หน่วยงาน</u> | เร้างสินทรัพย์จ<br>ด 1<br><u>ปีบัญชี</u> | มาก <b>น้อยไข</b><br>ง <b>วด</b> | ปมาก<br><u>ครั้งที</u> ่ | จากเลขที่เอกสาร            | เริ่มค้นหา<br>ถึงเลชที่เอกสาร                             | สถานะ                                              | สร้างโดย                                                                    | รายละเอียด                   | Export                  |
|                    | 03004                                                          | 2024                                     | 1                                | 1                        | 550000001                  | 5500000385                                                | Х                                                  | SGFINF_BATCH1FA                                                             |                              |                         |
|                    |                                                                |                                          |                                  |                          | ระบบบริหาร                 | < 1 >                                                     | บอิเล็กทรอนิกส์ให                                  | al                                                                          |                              |                         |
|                    |                                                                |                                          |                                  |                          | New Governm                | ent Fiscal Management                                     | Information Syst                                   | em                                                                          |                              |                         |
| โดะ                | เระบราย                                                        | เละเอียด                                 | า ดังบี้                         | ,                        |                            | ภาพที่ 7                                                  |                                                    |                                                                             |                              |                         |
| oric               | - รหัสห                                                        | าป่ายเงาง                                | 1                                |                          |                            | ระบบแสดง                                                  | ารเร้สเมป่าย                                       | เงาน ลำนาน 5 ห                                                              | ลักให้อัตโบบั                | ลิ                      |
|                    | - ปีบัญ<br>- งวดก<br>- วันที่ก่                                | ซี<br>ารผ่านร<br>เำหนดก                  | •<br>ายกา<br>ารปร                | ร<br>ะมวลผส              | 3                          | ตามสิทธิกา<br>ระบุปีบัญชี<br>ระบุงวดที่ต่<br>ระบุวันที่ใน | เรเข้าใช้งา<br>ที่ต้องการ<br>เองการประ<br>การประมว | นระบบ ตัวอย่างแ<br>ประมวลผลค่าเสื่อ<br>ะมวลผลค่าเสื่อมร<br>ลผลค่าเสื่อมราคา | .สดง 03004<br>เมราคา<br>เาคา |                         |
|                    |                                                                | _                                        |                                  | _                        | _                          |                                                           |                                                    |                                                                             |                              |                         |

แล้วกดปุ่ม 🛄 และกดปุ่ม 📄 ตามภาพที่ 7

| - | ಡ | - |
|---|---|---|
|---|---|---|

- ระบบแสดงหน้าจอไฟล์ Excel "การประมวลผลค่าเสื่อมราคา (สท.22)" ตามภาพที่ 8

| ▶ <sub>F</sub> | ile Home Inse         | ert Page Layou                                     | ut Formulas | Data   | Review View                   | Help 🤇               | Call me what you | want to do           |                                      |           |
|----------------|-----------------------|----------------------------------------------------|-------------|--------|-------------------------------|----------------------|------------------|----------------------|--------------------------------------|-----------|
| Pa             | ste 💉 B I<br>pboard 5 | - 11<br><u>U</u> -   <u>□</u> -   <u>2</u><br>Font |             |        | Sr → ab Cr Wrap E → Alignment | Text<br>e & Center ᠂ | General          | .0 .00<br>D →.0<br>G | I Format as Cell<br>Table • Styles • | Linsert D |
| F5             | • : )                 | $\times \checkmark f_x$                            |             |        |                               |                      |                  |                      |                                      |           |
|                | Α                     | В                                                  | С           | D      | E                             |                      |                  |                      | F                                    |           |
| 1              | การประมวลผลค่าเสื่อม  | มราคา                                              |             |        |                               |                      |                  |                      |                                      |           |
| 2              | วันที่ผ่านรายการ      | 31/10/2566                                         |             |        |                               |                      |                  |                      |                                      |           |
| 3              | วันที่สร้าง           | 31/10/2566                                         |             |        |                               |                      |                  |                      |                                      |           |
| 4              | ปีบัญชี               | 2024                                               |             |        |                               |                      |                  |                      |                                      |           |
| 5              | งวด                   | 1                                                  |             |        |                               |                      |                  |                      |                                      |           |
| 6              | ครั้งที               | 1                                                  |             |        |                               |                      |                  |                      |                                      |           |
| 7              |                       | d                                                  | a d         |        |                               |                      |                  |                      | <i>a</i>                             |           |
|                | หน่วยเบิกจ่าย         | จากเลขที                                           | ถึงเลขที    | สถานะ  | สถานะ                         |                      |                  | ราเ                  | ปละเอียด                             |           |
| 8              |                       | 191912                                             | 69110112    |        |                               |                      |                  |                      |                                      |           |
| 9              | 0300400101            | 550000001                                          | 5500000002  | X      | สำเร็จ                        |                      |                  |                      |                                      |           |
| 10             | 0300400065            | 550000003                                          | 550000004   | X      | สาเริจ                        |                      |                  |                      |                                      |           |
| 11             | 0300400064            | 5500000005                                         | 5500000005  | X      | สาเรจ                         |                      |                  |                      |                                      |           |
| 12             | 0300400004            | 5500000006                                         | 5500000268  | X      | สาเรจ                         |                      |                  |                      |                                      |           |
| 13             | 0300400073            | 5500000269                                         | 5500000271  | X      | สาเรจ                         |                      |                  |                      |                                      |           |
| 14             | 0300400081            | 5500000272                                         | 5500000273  | ×      | สาเรจ<br>ส่วเร็ว              |                      |                  |                      |                                      |           |
| 15             | 0300400089            | 550000274                                          | 5500000274  | A<br>Y | สาเริง                        |                      |                  |                      |                                      |           |
| 17             | 0300400066            | 550000275                                          | 5500000275  | X      | สำเร็จ                        |                      |                  |                      |                                      |           |
| 18             | 0300400070            | 5500000270                                         | 5500000270  | x      | สำเร็จ                        |                      |                  |                      |                                      |           |
| 19             | 0300400107            | 5500000278                                         | 5500000279  | X      | สำเร็จ                        |                      |                  |                      |                                      |           |
| 20             | 0300400105            | 5500000280                                         | 5500000280  | X      | สำเร็จ                        |                      |                  |                      |                                      |           |
| 21             | 0300400084            | 5500000281                                         | 5500000281  | X      | สำเร็จ                        |                      |                  |                      |                                      |           |
| -              | PaymentC              | enter AssetM                                       | laster (+)  |        |                               | 1                    |                  | E 4                  |                                      |           |

ภาพที่ 8

### 2. การประมวลผลค่าเสื่อมราคาระดับหน่วยเบิกจ่าย (สท.22-1)

มีขั้นตอนการดำเนินงาน ดังนี้

เมื่อเข้าสู่ระบบ New GFMIS Thai โดยระบุรหัสผู้ใช้และรหัสผ่านแล้ว ระบบแสดงหน้าจอ ระบบงาน ตามภาพที่ 9

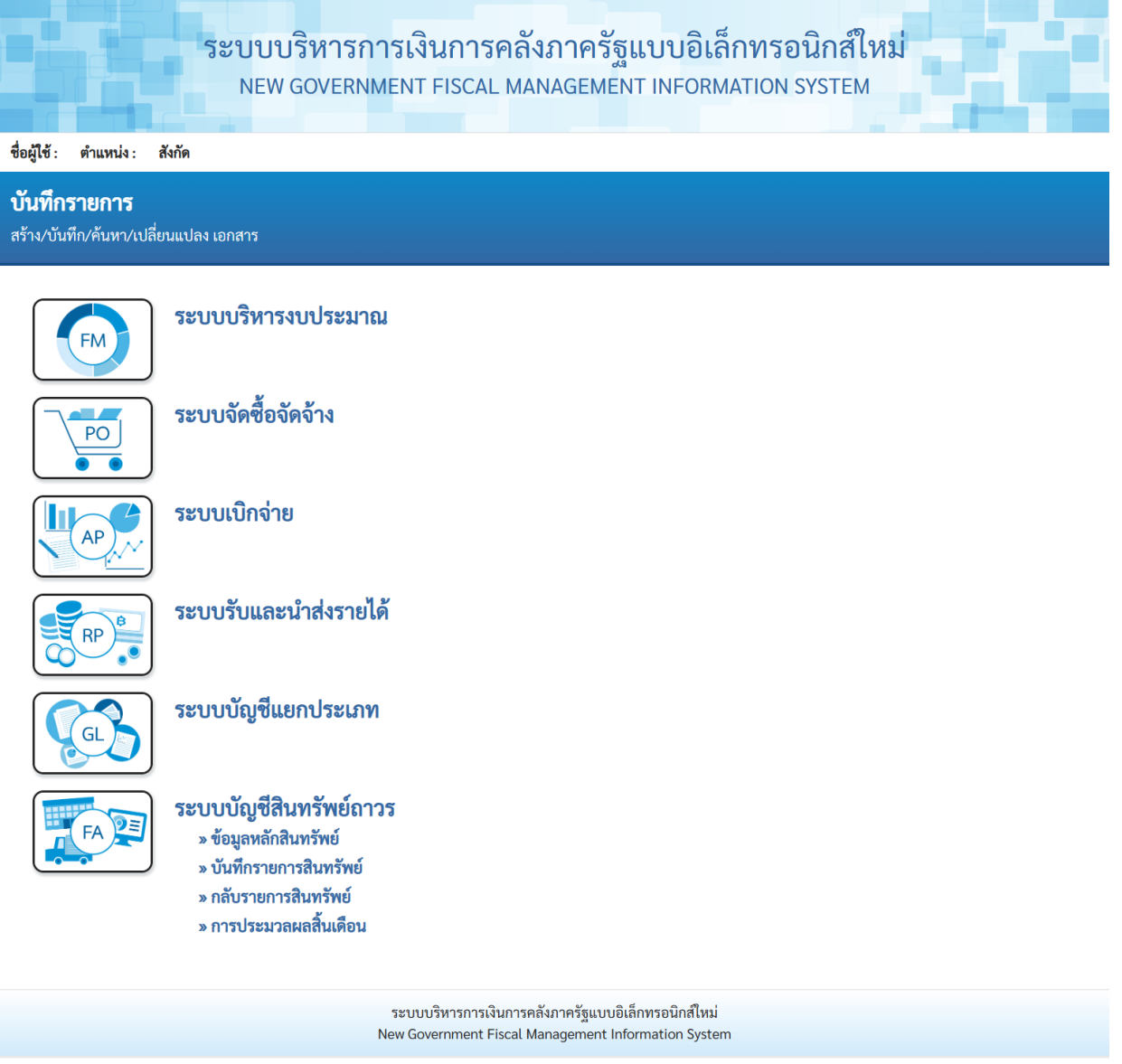

ภาพที่ 9

กดปุ่ม ระบบบัญชีสินทรัพย์ถาวร > การประมวลผลสิ้นเดือน > สท.22 -1 ประมวลผล
 ค่าเสื่อมราคาระดับหน่วยเบิกจ่าย ตามภาพที่ 10

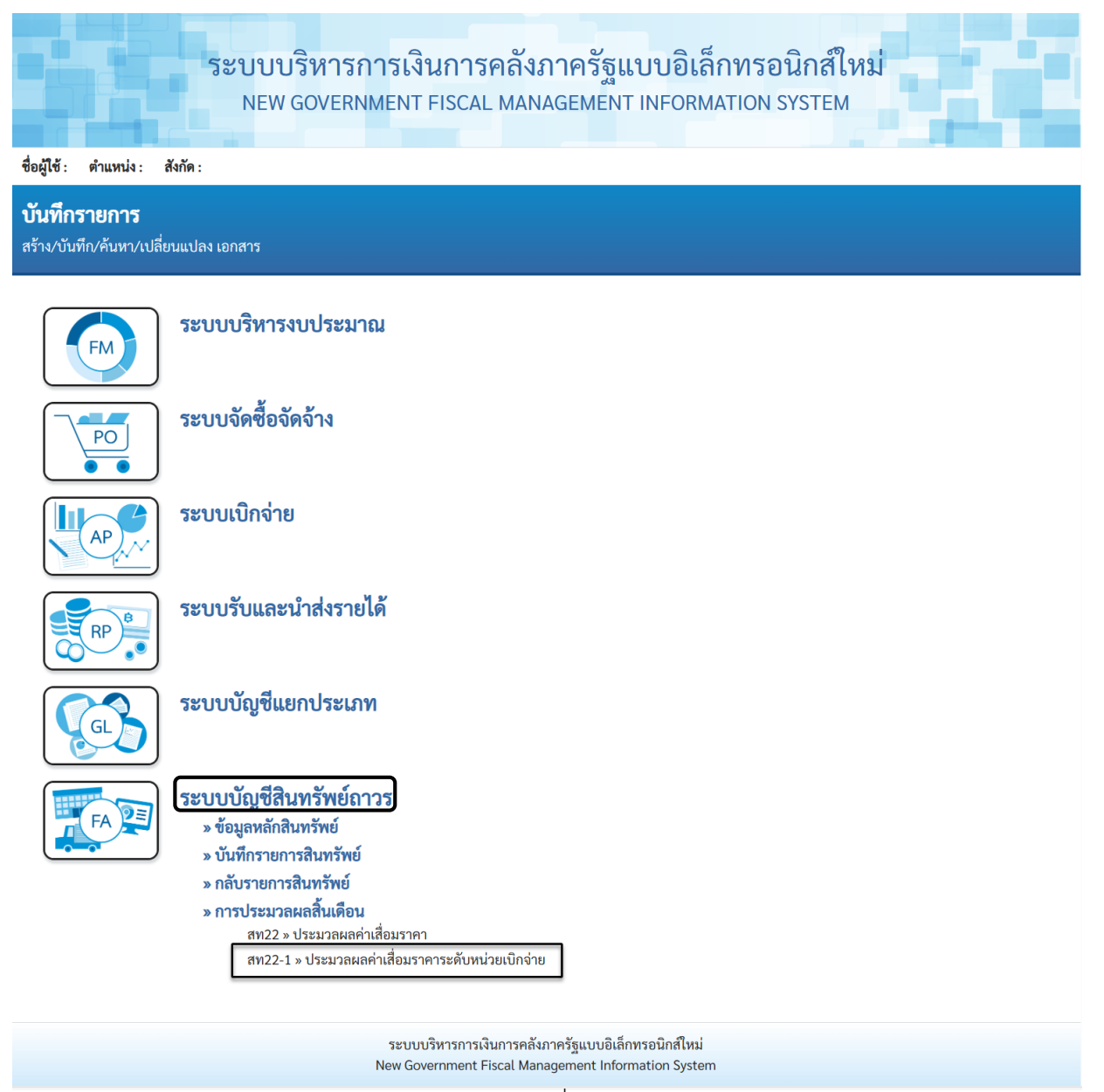

ภาพที่ 10

- ระบบแสดงหน้าจอ "ประมวลผลค่าเสื่อมราคาระดับหน่วยเบิกจ่าย (สท.22 -1)" ตามภาพที่ 11

|                            |                              | ระบบเ                                           | เริ่หารการเงินการคลังภาครัฐแบบอิเล็กทรอนิกส์ใหม่<br>government fiscal management information system        |                  |
|----------------------------|------------------------------|-------------------------------------------------|----------------------------------------------------------------------------------------------------|------------------|
| 4 10 1                     |                              |                                                 |                                                                                                    |                  |
| ชื่อผู้ใช้ : เ             | ตำแหน่ง :                    | : สังกัด : กรมบัญชีกลาง                         |                                                                                                    | ประมวลผล   ค้นหา |
| <b>ประมวล</b><br>ประมวลผลศ | เ <b>ผลค่า</b><br>ค่าเสื่อมร | <b>เสือมราคาระดับห</b><br>าคาระดับหน่วยเบิกจ่าย | น่วยเบิกจ่าย (สท.22-1)                                                                                     |                  |
| <u>หน่วยงาน</u>            |                              |                                                 |                                                                                                    |                  |
|                            | 0                            | <u>รหัสหน่วยงาน</u>                             | 03004 <b>Q</b>                                                                                             |                  |
|                            |                              | รหัสหน่วยเบิกจ่าย                               | 0300400004 Q ถึง<br>สำนักงานเลขานุการกรม                                                                   |                  |
| <u>ปีบัญชี</u>             |                              | 2567                                            |                                                                                                    |                  |
| งวดการผ่านร                | <u>รายการ</u>                | 2                                               |                                                                                                    |                  |
| เหตุผลการผ่า               | านรายกา                      | 5                                               |                                                                                                    |                  |
|                            | $\bigcirc$                   | ประมวลผลผ่านรายการที่                           | วางแผน                                                                                                    |                  |
|                            | $\bigcirc$                   | ประมวลผลซ้ำ                                     |                                                                                                    |                  |
|                            | $\bigcirc$                   | ประมวลผลผ่านรายการท์                            | ไม่ได้วางแผน                                                                                               |                  |
| รูปแบบการป                 | ไระมวลผล                     | ล                                               |                                                                                                    |                  |
|                            | $\bigcirc$                   | ประมวลผลทันที                                   |                                                                                                    |                  |
|                            | 0                            | กำหนดเวลา                                       |                                                                                                    |                  |
|                            | วันที่เ                      | ประมวลผล                                        | 30 พฤศจิกายน 2566                                                                                          |                  |
|                            | เวลา                         | ประมวลผล                                        | 00:00:00                                                                                                   |                  |
| การทดสอบก                  | ารประมา                      | วลผล                                            |                                                                                                    |                  |
|                            | <u> </u>                     | เดสอบการประมวลผลค่าเสื่                         | 21                                                                                                    |                  |
|                            |                              |                                                 | ประมวลผล                                                                                                   |                  |
|                            |                              |                                                 | ระบบบริหารการเงินการคลังภาครัฐแบบอิเล็กทรอนิกส์ใหม่<br>New Government Fiscal Management Information System |                  |

ภาพที่ 11

#### โดยระบุรายละเอียด ดังนี้ - รหัสหน่วยงาน ระบบแสดงรหัสหน่วยงาน จำนวน 5 หลักให้อัตโนมัติ ตามสิทธิการเข้าใช้งานระบบ ตัวอย่างแสดง 03004 - รหัสหน่วยเบิกจ่าย ระบุรหัสหน่วยเบิกจ่าย จำนวน 10 หลัก กรณีต้องการ ประมวลผลค่าเสื่อมราคาเฉพาะบางหน่วยเบิกจ่ายเท่านั้น หรือ ระบุเป็นช่วงของรหัสหน่วยเบิกจ่าย ระบุปีบัญชีที่ต้องการประมวลผลค่าเสื่อมราคา - ปีบัญชี ระบุงวดที่ต้องการประมวลผลค่าเสื่อมราคา - งวดการผ่านรายการ เลือกเหตุผลของการประมวลผลค่าเสื่อมราคา โดยเลือก - เหตุผลการผ่านรายการ - ประมวลผลผ่านรายการที่วางแผน สำหรับการประมวลผลค่าเสื่อมราคาปกติที่ดำเนินการ ทกเดือน หรือ - ประมวลผลซ้ำ สำหรับการประมวลผลรายการซ้ำใน เดือนที่ประมวลผล รายการปกติไปแล้ว หรือ - ประมวลผลผ่านรายการที่ไม่ได้วางแผน สำหรับการประมวลผลค่าเสื่อมราคาที่ไม่ได้ดำเนินการ ต่อเนื่องทุกเดือน เลือกรูปแบบของการประมวลผลค่าเสื่อมราคา โดยเลือก

- ประมวลผลทันที

ประมวลผลจริงทุกครั้ง

- กำหนดเวลา

กรณีที่ต้องการประมวลผลค่าเสื่อมราคาในขณะนั้น หรือ

กรณีต้องการระบุวันและเวลาในการประมวลผลค่าเสื่อมราคา

ให้เลือกทดสอบการประมวลผลค่าเสื่อม ก่อนการ

- รูปแบบการประมวลผล

- การทดสอบการประมวลผล

| กดปุ่ม                  |                                 | เพื่อเหร                                         | ะบบประมวลผลคาเสอมราคา ตามภาพท 12                                                                           |                |
|-------------------------|---------------------------------|--------------------------------------------------|----------------------------------------------------------------------------------------------------|----------------|
|                         |                                 | ระบบา<br>NEW                                     | มริหารการเงินการคลังภาครัฐแบบอิเล็กทรอนิกส์ใหม่<br>government fiscal management information system         |                |
| ชื่อผู้ใช้ :            | ตำแหน่ง :                       | <b>สังกัด :</b> กรมบัญชีกลาง                     |                                                                                                    | ประมวลผล ค้นหา |
| <b>ประมว</b><br>ประมวลผ | เ <b>ลผลค่า</b><br>เลค่าเสื่อมร | <b>เสื่อมราคาระดับห</b><br>าคาระดับหน่วยเบิกจ่าย | น่วยเบิกจ่าย (สท.22-1)                                                                                     |                |
| <u>หน่วยงาน</u>         |                                 |                                                  |                                                                                                    |                |
|                         | $\bigcirc$                      | <u>รหัสหน่วยงาน</u>                              | 03004 <b>Q</b><br>กรมบัญชีกลาง                                                                             |                |
|                         | ۲                               | <u>รหัสหน่วยเบิกจ่าย</u>                         | 0300400004         Q         ถึง           สำนักงานเลขานุการกรม                                            |                |
| <u>ปีบัญชี</u>          |                                 | 2567                                             |                                                                                                    |                |
| <u>งวดการผ่า</u>        | <u>นรายการ</u>                  | 2                                                |                                                                                                    |                |
| เหตุผลการ               | เผ่านรายกา                      | ĭ                                                |                                                                                                    |                |
|                         | ۲                               | ประมวลผลผ่านรายการ                               | วางแผน                                                                                                    |                |
|                         | $\bigcirc$                      | ประมวลผลซ้ำ                                      |                                                                                                    |                |
|                         | $\bigcirc$                      | ประมวลผลผ่านรายการ                               | ไม่ได้วางแผน                                                                                               |                |
| รูปแบบการ               | รประมวลผล                       |                                                  |                                                                                                    |                |
|                         | ۲                               | บระมวลผลทนท                                      |                                                                                                    |                |
|                         |                                 | กาหนดเวลา                                        |                                                                                                    |                |
|                         | วันที่เ                         | ไระมวลผล                                         | 30 พฤศจิกายน 2566                                                                                          |                |
|                         | ເວລາາ                           | Jระมวลผล                                         | 00:00:00                                                                                                   |                |
| การทดสอเ                | บการประมว                       | เลผล                                             |                                                                                                    |                |
|                         |                                 | ดสอบการบระมวลผลค่าเสื                            | 221                                                                                                    |                |
|                         |                                 |                                                  |                                                                                                    |                |
|                         |                                 |                                                  | ประมวลผล                                                                                                   |                |
|                         |                                 |                                                  | ระบบบริหารการเงินการคลังภาครัฐแบบอิเล็กทรอนิกส์ไหม่<br>New Government Fiscal Management Information System |                |
|                         |                                 |                                                  |                                                                                                    |                |

- กดปุ่ม 🗍 🗤 🗍 เพื่อให้ระบบประมวลผลค่าเสื่อมราคา ตามภาพที่ 12

ภาพที่ 12

หลังจากกดปุ่ม <sup>(ประมวลผล)</sup> ระบบจะแสดงประมวลผลค่าเสื่อมราคาสินทรัพย์รายตัว ประกอบด้วย ผลการประมวลผล รหัสข้อความ และคำอธิบาย ตามภาพที่ 13

| การประมวลผล   | M. M.S.     |                                     | × |
|---------------|-------------|-------------------------------------|---|
| ผลการประมวลผล | รหัสข้อความ | ค่าอธิบาย                           |   |
| สำเร็จ        | S005        | จัดเวลาการประมวลผลค่าเสื่อมราคาแล้ว |   |
|               |             |                                     |   |

โดยมีวิธีการค้นหารายการประมวลผลค่าเสื่อมราคา ดังนี้

- เลือกเมนู ค้นหา ตามภาพที่ 14

| ระบบบริหารการเงินการคลังภาครัฐแบบอิเล็กทรอนิกส์ใหม่<br>NEW GOVERNMENT FISCAL MANAGEMENT INFORMATION SYSTEM            |                |
|----------------------------------------------------------------------------------------------------|----------------|
| ชื่อผู้ใช้ : ดำแหน่ง : สังกัด :                                                                                       | ประมวลผล ค้นหา |
| <b>ประมวลผลค่าเสื่อมราคา (สท.22)</b><br>ประมวลผลค่าเสื่อมราคา                                                         |                |
| มารุษธรรม                                                                                                    |                |
| ๑ รหัสหน่วยงาน                                                                                                    |                |
| <u>ปีบัญชี</u> ~                                                                                                    |                |
| <u>งวดการผ่านรายการ</u>                                                                                               |                |
| เหตุผลการผ่านรายการ                                                                                                   |                |
| 💿 ประมวลผลผ่านรายการที่วางแผน                                                                                         |                |
| 🔿 ประมวลผลซ้ำ                                                                                                    |                |
| 🔿 ประมวลผลผ่านรายการที่ไม่ได้วางแผน                                                                                   |                |
| รูปแบบการประมวลผล                                                                                                    |                |
| 💿 ประมวลผลทันที                                                                                                    |                |
| 🔿 กำหนดเวลา                                                                                                    |                |
| วันที่ประมวลผล                                                                                                    |                |
|                                                                                                    |                |
|                                                                                                    |                |
| การทุกธุยนารราชสุดเการราชสุด<br>พลสุดเการราชสุด<br>มาย<br>มาย<br>มาย<br>มาย<br>มาย<br>มาย<br>มาย<br>มาย<br>มาย<br>มาย |                |
|                                                                                                    |                |
|                                                                                                    |                |
| ประมาลผล                                                                                                    |                |
| ระบบบริหารการเงินการคลังภาครัฐแบบอิเล็กทรอนิกส์ใหม่                                                                   |                |
| New Government Fiscal Management Information System                                                                   |                |

ภาพที่ 14

 ระบบแสดงหน้าจอ ประมวลผลค่าเสื่อมราคา (สท.22-1) ค้นหารายการประมวลผลค่าเสื่อมราคาระดับหน่วยเบิกจ่าย ตามภาพที่ 15

| มารายการประมวลผลคำเสื่อมราคาระดับหน่วยเบิกจ่าย (สพ.22-1)<br>เกรายการประมวลผลคำเสื่อมราคาระดับหน่วยเบิกจ่าย<br>ระมวลผลคำเสื่อมราคาระดับหน่วยเบิกจ่าย<br>สมทา<br>คันกา<br>คันกา<br>กามมัญชิกการ       03004       ๑         รมัดหน่วยธาน       03004       ๑         กามมัญชิกการ       2567          รวยการผ่านรวยการประมวยการ       2          รมัญชี       2567          รวยการผ่านรวยการ       2          รามมัญชิกการ       30 พฤศจิกายน 2566       ถึง         รมสัญชิกการ       30 พฤศจิกายน 2566       ถึง         รมสัญชิการ       รมสัญชิการ         รมัญชี       2.567          รมสัมหาร       3.0 พฤศจิกายน 2566       ถึง         รมสัมหาร       รมสามหรังสร้างสัมหรังช่างการ       รมสามหรังสร้างสมหรังช่างรมสามระ         รมสาม รายสร้างสนทรับช่างรางสมมรรมรมสาม       30 พฤศจิกายน 2566       ถึง         รมสาม รายสมหรังสร้างสนทรับช่างรมสามรรมรมสาม       รายสมหรังสร้างสนทรับช่างรางสมหรังสร้างสนทรับชางรางสนทร์ประ         รมสาม รายสมหรังสร้างสนทรับชางสร้างสนทร์ประ       รมสมหรังสร้างสนทร์ประ       รายสมหรังสนทร์ประ         รายสมหรังสร้างสนทร์ประ       รายสมหรังสรีการ       รายสมหรังสามรรมรมรมสาม       รายสมหรังสร้างสนทร์ประ         รายสาม รายสมหรังสร้างสนทร์ประ       รายสมหรังสร้างสนทร์ประ       รายสมหรังสามรรมรมรม       รายสมหรังสาม         รายสาม รายสาม รายงส                                                                                                    |                                                           |                                   | <b></b> ສະບ         | າບບຣຳ                          | หารการเงินก                       | ารคลังภาครั     | ฐแบบอิเ      | ล็กทรอนิกส์ให   | ม่                |             |
|----------------------------------------------------------------------------------------------------|-----------------------------------------------------------|-----------------------------------|---------------------|--------------------------------|-----------------------------------|-----------------|--------------|-----------------|-------------------|-------------|
| By By By By By By By By By By By By By B                                                                                                    |                                                           |                                   | N                   | IEW GO                         | VERNMENT FIS                      | CAL MANAGEME    | NT INFOR     | MATION SYSTEM   |                   |             |
| วระวารแหล่านสอบว่าไท่ าระหบงหน่วยเป็กง่าย          คับหา         คับหาสามเงื่อนไขอื่น         รมัธกน่วยงาน       03004         กระบัญชักลาง         ปันัญชี       2567         รวลการแก้นรายการประมวล       30 พฤศจิกายน 2566         รับที่กำหนดการประมวล       30 พฤศจิกายน 2566         รับที่กำหนดการประมวล       30 พฤศจิกายน 2566         รับที่กำหนดการประมวล       30 พฤศจิกายน 2566         รับที่กำหนดการประมวล       30 พฤศจิกายน 2566         รับที่กำหนดการประมวล       30 พฤศจิกายน 2566         รับที่กำหนดการประมวล       30 พฤศจิกายน 2566         รับที่กำหนดการประมวล       30 พฤศจิกายน 2566         รับที่กำหนดการประมวล       30 พฤศจิกายน 2566                                                                                                    | อผู้ใช้ : ตำแหน่ง                                         | ง: สังกัด:                        | กรมบัญขึ            | รักลาง                         | unacion (m. 22                    | 1)              |              |                 | ประมว             | ลผล   ค้นหา |
| <ul> <li>ผันหาคามเงื่องไชอื่น</li> <li>รมัลกห่วยรวน</li> <li>03004</li> <li>กรมบัญชีกลาง</li> <li>บัญชี</li> <li>2567</li> <li>วอลการฝ่ามรวยการ</li> <li>2</li> <li>วันที่กำหนดการประมวล</li> <li>30 พฤศจิกายน 2566</li> <li>ถึง</li> <li>30 พฤศจิกายน 2566</li> <li>ถึง</li> <li>30 พฤศจิกายน 2566</li> <li>ถึง</li> <li>30 พฤศจิกายน 2566</li> <li>รับมีกำหนดการประมวล</li> <li>รับมีกำหนดการประมวล</li> <li>รับมีกำหนดการประมวล</li> <li>สิ่ง</li> <li>30 พฤศจิกายน 2566</li> <li>รับมีกำหนดการประมวล</li> <li>รับมีสร้างสินทรัพย์ จาก น้อยไปนาก</li> <li>หน้าประมา ปัญชี</li> <li>ระด สร้มที่ จากและที่แอกสาร</li> <li>สถานะ</li> <li>สร้านโยย</li> <li>รวยธะเยียด</li> <li>Export</li> <li>รรรรรรรรรรรรรรรรรรรรรรรรรรรรรรรรรรรร</li></ul>                                                                                                    | <b>วะม วัสผสท</b><br>นหารายการประม                        | า <b>เสยมว</b> า<br>มวลผลค่าเสื่อ | เคา เวอง<br>มราคาระ | <b>าบหน</b> ัวย<br>ะดับหน่วยเข | ว <b>เบทจาย (สท.22</b><br>วักจ่าย | -1)             |              |                 |                   |             |
| <ul> <li>พันพาคามเงื่อนไซอื่น</li> <li>รวัสถานใจอนาน</li> <li>03004         <ul> <li>กรมบัญชีกลาง</li> </ul> </li> <li>รวธการผ่านรวยการ             2 567</li></ul>                                                                                                    | ค้นหา                                                     |                                   |                     |                                |                                   |                 |              |                 |                   |             |
| รมัสหน่วยงาน       03004       0         กามบัญบักลาง       2567          รวลการฝานรายการ       2          มันที่กำหนดการประมวล       30 พฤศจิกายน 2566       ตั้ง         มันที่กำหนดการประมวล       30 พฤศจิกายน 2566       ตั้ง         มันที่กำหนดการประมวล       30 พฤศจิกายน 2566       ตั้ง         มันที่กำหนดการประมวล       30 พฤศจิกายน 2566       ตั้ง         มันที่กร้างสินทรัพย์ จาก       รระบบรายสามาระบบรายสามาระบ                                                                                                    | ค้นหาตามเงื่อนไ                                           | ไขอื่น                            |                     |                                |                                   |                 |              |                 |                   |             |
| <ul> <li>รับถูรี 2567 ~ </li> <li>รวดการผ่านรายการ</li> <li>2</li> <li>รับที่กำหนดการประมวล</li> <li>30 พฤศจิกายน 2566 &lt; </li> <li>ถึง</li> <li>30 พฤศจิกายน 2566 &lt; </li> <li>ถึง</li> <li>30 พฤศจิกายน 2566 </li> <li>รับผู้สำร้างสินทรัพย์ จาก น้อยไปมาก</li> <li>หน้าที่ 1 จากทั้งหมด 1</li> <li>รับถูรี งาด</li> <li>ครั้งที่ จากเลขที่เอกสาร</li> <li>สถานะ</li> <li>สร้างโดย</li> <li>รับอุป 1</li> <li>รับอุป 2</li> <li>1</li> <li>รับ0000386</li> <li>รับ0000649</li> <li>X</li> <li>SGFINF_BATCH1FA</li> <li></li> </ul>                                                                                                    | <u>รหัสหน่วยงาน</u>                                       |                                   | 0300<br>กรมบัญ      | 14<br>เซ็กลาง                  |                                   | Q               |              |                 |                   |             |
| รวดการนำบรรยอกร       2         รับที่กำหนดการประยวล<br>ผล       30 พฤศจิกายน 2566       ถึง       30 พฤศจิกายน 2566         เลื       30 พฤศจิกายน 2566       เรียง       30 พฤศจิกายน 2566         เลื       30 พฤศจิกายน 2566       เรียง       เรียง         เรียง       เรียง       เรียง       เสียง         เลื       เกิด       30 พฤศจิกายน 2566       เรียง         เลื       เรียง       เรียง       เรียง         เลื       เรียง       เรียง       เรียง         เลื       เรียง       เรียง       เรียง         เลื       เรียง       เรียง       เรียง         เลื       เรียง       เรียง       เรียง         เลื       เรียง       เลื       เรียง       เรียง         เลื       เรียง       เลื       เรียง       เลื         เลื       เรียง       เรียง       เลื       เลื         เลื       เลื       เลื       เลื       เลื       เลื         เลื       เลื       เลื       เลื       เลื       เลื         เลื       เลื       เลื       เลื       เลื       เลื         เลื       เลื       เลื       เลื       เลื                                                                                                    | <u>ปีบัญชี</u>                                            |                                   | 256                 | 7                              |                                   | ~               |              |                 |                   |             |
| รับที่กำหนดการประมวล<br>ผล       30 พฤศจิกายน 2566       ถึง       30 พฤศจิกายน 2566       โ         เริ่มค้นหา       เริ่มค้นหา       เริ่มค้นหา       เริ่มค้นหา         จัดลำคับตาม วันที่สร้างสินทรัพย์ จาก น้อยไปมาก<br>หน้าที่ 1 จากทั้งหมด 1       รายละเอียด       Export         03004       2024       2       1       5500000649       X       SGFINF_BATCH1FA                      5500000649       X       SGFINF_BATCH1FA                                                                                                    | <u>งวดการผ่านราย</u>                                      | <u>การ</u>                        | 2                   |                                |                                   | ~               |              |                 |                   |             |
| รัดลำดับตาม <b>วันที่สร้างสินทรัพย์</b> จาก <b>น้อยไปมาก</b><br>หน้าที่ 1 จากทั้งหมด 1<br><u>ทน่วยงาน ปีบัญชี งวด ครั้งที่ จากเลขที่เอกสาร ถึงเลขที่เอกสาร สถานะ สร้างโดย รายละเอียด Export</u><br>03004 2024 2 1 5500000386 550000649 X SGFINF_BATCH1FA<br>< 1 >                                                                                                    | <u>วันที่กำหนดการเ</u><br>ผล                              | <u>ประมวล</u>                     | 30 W                | ฤศจิกายน 2                     | 2566                              | <b>โ</b>        | 30 พฤค       | จิกายน 2566     |                   |             |
| อัดลำดับตาม <b>วันที่สร้างสินทรัพย์</b> จาก <b>น้อยไปมาก</b><br>หน้าที่ 1 จากทั้งหมด 1<br><u>หน่วยงาน ปีบัญชี งวด ครั้งที่ จากเลขที่เอกสาร ถึงเลขที่เอกสาร สถานะ สร้างโดย รายละเอียด Export</u><br>03004 2024 2 1 5500000386 5500000649 X SGFINF_BATCH1FA<br>< <u>1</u> >                                                                                                    |                                                           |                                   |                     |                                |                                   | เริ่มค้นหา      |              |                 |                   |             |
| หน่วยงาน         ปีบัญชี         งวด         ครั้งที่         จากเลขที่เอกสาร         ถึงเลขที่เอกสาร         สถานะ         สร้างโดย         รายละเอียด         Export           03004         2024         2         1         5500000386         550000649         X         SGFINF_BATCH1FA         Image: Contract of the second second | จัดลำดับตาม <b>วันที่ส</b><br>หน้าที่ <b>1</b> จากทั้งหมด | เร้างสินทรัพย์<br>ก 1             | งาก <b>น้อยไน</b>   | ไมาก                           |                                   |                 |              |                 |                   |             |
| 03004 2024 2 1 5500000386 5500000649 X SGFINF_BATCH1FA                                                                                                    | <u>หน่วยงาน</u>                                           | <u>ปีบัญชี</u>                    | <u>930</u>          | <u>ครั้งที่</u>                | <u>จากเลขที่เอกสาร</u>            | ถึงเลขที่เอกสาร | <u>สถานะ</u> | <u>สร้างโดย</u> | <u>รายละเอียด</u> | Export      |
| < 1 >                                                                                                    | 03004                                                     | 2024                              | 2                   | 1                              | 5500000386                        | 5500000649      | Х            | SGFINF_BATCH1FA |                   |             |
|                                                                                                    |                                                           |                                   |                     |                                |                                   | < 1 >           |              |                 |                   |             |

ระบบบริหารการเงินการคลังภาครัฐแบบอิเล็กทรอนิกส์ใหม่ New Government Fiscal Management Information System

ภาพที่ 15

ระบบแสดงรหัสหน่วยงาน จำนวน 5 หลักให้อัตโนมัติ ตามสิทธิการเข้าใช้งานระบบ ตัวอย่างแสดง 03004

ระบุปีบัญชีที่ต้องการประมวลผลค่าเสื่อมราคา

ระบุ่งวดที่ต้องการประมวลผลค่าเสื่อมราคา

ระบุวันที่ในการประมวลผลค่าเสื่อมราคา

โดยระบุรายละเอียด ดังนี้

- รหัสหน่วยงาน
- ปีบัญชี
- งวดการผ่านรายการ
- วันที่กำหนดการประมวลผล

แล้วกดปุ่ม 🛄 และกดปุ่ม 📄 ตามภาพที่ 15

| F                                                                              | ile Home Inse                                          | ert Page Layou                                             | t Formulas                                    | Data                    | Review View                                                                                                    | Help Ç             | > Tell me what yo  | ou want to do                                           | , <b>(</b>                       | د) د                 |                  |          |
|--------------------------------------------------------------------------------|--------------------------------------------------------|------------------------------------------------------------|-----------------------------------------------|-------------------------|----------------------------------------------------------------------------------------------------|--------------------|--------------------|---------------------------------------------------------|----------------------------------|----------------------|------------------|----------|
| Pa                                                                             | Tahoma<br>ste<br>* * * * * * * * * * * * * * * * * * * | • 11<br>U •   🖽 •   🖄                                      |                                               |                         | S → ab Wrap → C <sup>2</sup> Wrap → C <sup>2</sup> Wrap → | Text<br>& Center 👻 | General<br>♀ • % ᠀ | <ul> <li>€.0 .00</li> <li>.00 →.0</li> <li>F</li> </ul> | ⊊<br>Conditional<br>Formatting ~ | Format as<br>Table • | Cell<br>Styles • | Insert I |
| Cl                                                                             | pboard 🗔                                               | Font                                                       | <b>G</b>                                      |                         | Alignment                                                                                                    | E.                 | Number             | E.                                                      |                                  | Styles               |                  |          |
| G9                                                                             | · · ·                                                  | $\times \checkmark f_x$                                    |                                               |                         |                                                                                                    |                    |                    |                                                         |                                  |                      |                  |          |
|                                                                                | А                                                      | В                                                          | С                                             | D                       | E                                                                                                    |                    |                    |                                                         |                                  | F                    |                  |          |
| 1                                                                              | การประมวลผลค่าเสื่อม                                   | มราคา                                                      |                                               |                         |                                                                                                    |                    |                    |                                                         |                                  |                      |                  |          |
| 2                                                                              | วันที่ผ่านรายการ                                       | 30/11/2566                                                 |                                               |                         |                                                                                                    |                    |                    |                                                         |                                  |                      |                  |          |
| 3                                                                              | วันที่สร้าง                                            | 30/11/2566                                                 |                                               |                         |                                                                                                    |                    |                    |                                                         |                                  |                      |                  |          |
| 4                                                                              | ปีบัญชี                                                | 2024                                                       |                                               |                         |                                                                                                    |                    |                    |                                                         |                                  |                      |                  |          |
| 5                                                                              | งวด                                                    | 2                                                          |                                               |                         |                                                                                                    |                    |                    |                                                         |                                  |                      |                  |          |
| 6                                                                              | ครั้งที่                                               | 1                                                          |                                               |                         |                                                                                                    |                    |                    |                                                         |                                  |                      |                  |          |
| 7                                                                              |                                                        |                                                            |                                               |                         |                                                                                                    |                    |                    |                                                         |                                  |                      |                  |          |
|                                                                                |                                                        |                                                            |                                               |                         |                                                                                                    |                    |                    |                                                         |                                  |                      |                  |          |
| 8                                                                              | หน่วยเบิกจ่าย                                          | จากเลขที่<br>เอกสาร                                        | ถึงเลขที่<br>เอกสาร                           | สถานะ                   | สถานะ                                                                                                    |                    |                    |                                                         | รายส                             | าะเอียด              |                  |          |
| ,<br>8<br>9                                                                    | หน่วยเบิกจ่าย<br>0300400004                            | จากเลขที่<br>เอกสาร<br>5500000386                          | ถึงเลขที่<br>เอกสาร<br>5500000649             | สถานะ<br>X              | สถานะ<br>สำเร็จ                                                                                                    |                    |                    |                                                         | รายส                             | าะเอียด              |                  |          |
| 8<br>9<br>10                                                                   | หน่วยเบิกจ่าย<br>0300400004                            | จากเลขที่<br>เอกสาร<br>5500000386                          | ถึงเลขที่<br>เอกสาร<br>5500000649             | สถานะ<br>X              | <b>สถานะ</b><br>สำเร็จ                                                                                                    |                    |                    |                                                         | รายส                             | าะเอียด              |                  |          |
| 8<br>9<br>10<br>11                                                             | หน่วยเบิกจ่าย<br>0300400004                            | จากเลขที่<br>เอกสาร<br>/ั5500000386                        | ถึงเลขที่<br>เอกสาร<br>5500000649             | สถานะ<br>X              | <b>สถานะ</b><br>สำเร็จ                                                                                                    |                    |                    |                                                         | รายส                             | จะเอียด              |                  |          |
| 8<br>9<br>10<br>11<br>12                                                       | หน่วยเปิกจ่าย<br>10300400004                           | จากเลขที่<br>เอกสาร<br>5500000386                          | ถึงเลขที่<br>เอกสาร<br>5500000649             | สถานะ<br>X              | <b>สถานะ</b><br>สำเร็จ                                                                                                    |                    |                    |                                                         | รายส                             | จะเอียด              |                  |          |
| 8<br>9<br>10<br>11<br>12<br>13                                                 | หน่วยเบิกจ่าย<br>ไ0300400004                           | จากเลขที่<br>เอกสาร<br>5500000386                          | ถึงเลขที่<br>เอกสาร<br>(5500000649            | สถานะ<br>X              | <b>สถานะ</b><br>สำเร็จ                                                                                                    |                    |                    |                                                         | รายส                             | จะเอียด              |                  |          |
| 8<br>9<br>10<br>11<br>12<br>13<br>14                                           | หน่วยเบิกจ่าย<br>ไ0300400004                           | จากเลขที่<br>เอกสาร<br>75500000386                         | ถึงเลขที่<br>เอกสาร<br>เรี500000649           | สถานะ<br>X              | สถานะ<br>สำเร็จ                                                                                                    |                    |                    |                                                         | รายส                             | จะเอียด              |                  |          |
| 8<br>9<br>10<br>11<br>12<br>13<br>14<br>15                                     | หน่วยเบิกจ่าย<br>ไ0300400004                           | จากเลขที่<br>เอกสาร<br>75500000386                         | ถึงเลขที่<br>เอกสาร<br>เรี500000649           | <mark>สถานะ</mark><br>X | สถานะ                                                                                                    |                    |                    |                                                         | รายส                             | จะเอียด              |                  |          |
| 8<br>9<br>10<br>11<br>12<br>13<br>14<br>15<br>16                               | หน่วยเบิกจ่าย<br>10300400004                           | จากเลขที่<br>เอกสาร<br>รี5500000386                        | ถึงเลขที่<br>เอกสาร<br>/ี5500000649           | <mark>สถานะ</mark><br>X | สถานะ                                                                                                    |                    |                    |                                                         | รายส                             | จะเอียด              |                  |          |
| 8<br>9<br>10<br>11<br>12<br>13<br>14<br>15<br>16<br>17                         | หน่วยเบิกจ่าย<br>10300400004                           | จากเลขที่<br>เอกสาร<br>≸5500000386                         | ถึงเลขที่<br>เอกสาร<br>75500000649            | สถานะ<br>X              | สำเร็จ                                                                                                    |                    |                    |                                                         | รายส                             | จะเอียด              |                  |          |
| 8<br>9<br>10<br>11<br>12<br>13<br>14<br>15<br>16<br>17<br>18                   | หน่วยเบิกจ่าย<br>[0300400004                           | จากเลขที่<br>เอกสาร<br>≸5500000386                         | ถึงเลขที่<br>เอกสาร<br>75500000649            | สถานะ<br>X              | สำเร็จ                                                                                                    |                    |                    |                                                         | รายส                             | จะเอียด<br>          |                  |          |
| 8<br>9<br>10<br>11<br>12<br>13<br>14<br>15<br>16<br>17<br>18<br>19             | หน่วยเบิกจ่าย<br>10300400004                           | จากเลขที่<br>เอกสาร<br>≸5500000386                         | ถึงเลขที่<br>เอกสาร<br>75500000649            | สถานะ<br>X              | สำเร็จ                                                                                                    |                    |                    |                                                         | รายส                             | าะเอียด              |                  |          |
| 8<br>9<br>10<br>11<br>12<br>13<br>14<br>15<br>16<br>17<br>18<br>19<br>20       | หน่วยเบิกจ่าย<br>(0300400004                           | จากเลขที่<br>เอกสาร<br>/ี5500000386                        | ถึงเลขที่<br>เอกสาร<br>75500000649            | <mark>สถานะ</mark><br>X | สำเร็จ                                                                                                    |                    |                    |                                                         | รายะ                             | าะเอียด              |                  |          |
| 8<br>9<br>10<br>11<br>12<br>13<br>14<br>15<br>16<br>17<br>18<br>19<br>20<br>21 | หน่วยเบิกจ่าย<br>10300400004                           | จากเลขที่<br>เอกสาร<br>*5500000386                         | ถึงเลขที่<br>เอกสาร<br>75500000649            | <b>Х</b>                | สำเร็จ                                                                                                    |                    |                    |                                                         | รายส                             | <b>งะเอียด</b>       |                  |          |
| 8<br>9<br>10<br>11<br>12<br>13<br>14<br>15<br>16<br>17<br>18<br>19<br>20<br>21 | หน่วยเบิกจ่าย<br>10300400004                           | <u>จากเลขที่<br/>เอกสาร</u><br>5500000386<br>enter AssetM. | ถึงเลขที่<br>เอกสาร<br>*5500000649<br>aster ⊕ | <b>Х</b>                | สำเร็จ                                                                                                    |                    |                    |                                                         | ราย <i>ธ</i><br>: เ              | <b>งะเอียด</b>       |                  |          |

- ระบบแสดงหน้าจอไฟล์ Excel "การประมวลผลค่าเสื่อมราคา (สท.22-1)" ตามภาพที่ 16

ภาพที่ 16